## CS TimeClock USB Firmware Update instructions

- Extract release\_xxxx.zip (xxxx is the version number e.g. the filename for release 1.15a will be release\_115a.zip) downloaded from the <u>www.cstimeclock.com</u> website.
- Copy the \release folder and the contained files to the root of your USB Thumb drive e.g. after copying the folder, if the drive letter of your thumb drive is E:, the path will be: E:\release.
- 3. E:\release must contain the following files:
  - new.sh
  - new.tar.gz
  - new.txt
- 4. Plug the thumb drive into an available USB port on the clock.
- 5. Enter #73 (Clock Menu, Device, Update Firmware).
- 6. Enter the supervisor / administrator card number followed by the # key or swipe the card.
- 7. Enter \* (No) when prompted to Update from Web.
- 8. Enter # (Yes) when prompted to Update from USB.
- 9. Select whether to Force an update or not.
- 10. The clock will check the USB thumb drive and compare the firmware versions.
  - a. If the firmware on the thumb drive is a later version, the update will proceed and the clock will reboot. The update should be done in about 3 minutes.
  - b. If the firmware on the clock is the same or a later version than the one on the thumb drive, the clock will display: "No update needed".
  - c. The clock will displayed "Failed" if there's a problem with the files or the file location on the thumb drive.